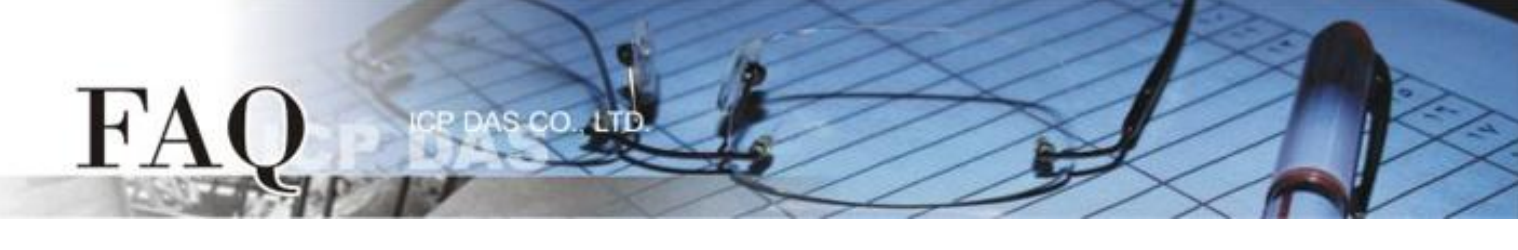

| 分類/Classification | □ tDS/tGW/tSH | D PETL/tET/tPET | DS/PDS/PPDS         |        | 🗆 tM-752N |  |
|-------------------|---------------|-----------------|---------------------|--------|-----------|--|
|                   | □ I/O Card    | □ VXC Card      | ☑ TouchPAD/HMIWorks |        | l VxComm  |  |
| 作者/Author         | Tammy         | 日期/Date         | 2017-08-09          | 編號/NO. | FAQ026    |  |

## 問題: 如何在 TouchPAD 上正確顯示 M-7019R 的 AI 讀取值?

請參考下面步驟來配置 M-7019R 及 TouchPAD:

**步驟 1:** 確認 M-7019R 與電腦主機接線正確且供電開啓。下載安裝 DCON Utility 軟體,然後執行 DCON Utility 來搜尋 M-7019R 模組。詳細關於 DCON Utility 安裝及使用方式,請參考至 DCON Utility 使用 手冊(<u>http://ftp.icpdas.com/pub/cd/8000cd/napdos/driver/dcon\_utility/</u>)

步驟 2: 當搜尋到 M-7019R 模組時,按一下模組名稱後,將開啓 "7019R Firmware" 配置對話框, 在此對話框中,可配置模組設定。

| 📑 DCON Uti | ility Pro V 2 | .0.0.8    |                    |             |            |                       |                           | ×        |
|------------|---------------|-----------|--------------------|-------------|------------|-----------------------|---------------------------|----------|
| 1          |               | II 🛠      | : 🕎                |             |            | ?                     |                           |          |
| Start Add  | ress          | 0 Er      | nd Address         | 255         |            |                       |                           |          |
| ID         | Address       | Baud Rate | e Checksum         | Format      | Status     | Descripti             | ion                       |          |
| 7019R      | 1[1h]         | 9600      | Disable            | N,8,1       | Remote I/O | [Modbus               | s RTU]8*AI (Universal mA, | mV,V,The |
|            |               | ſ         | 1 70198 Firmwarell | 34031       |            | 100, No. 1 (200) - 10 | _                         | ×        |
|            |               |           | Configuration AI   | About       | 1 million  |                       |                           |          |
|            |               |           | Protocol           | Modbus R T  | J 🗸        |                       |                           |          |
|            |               |           | Address            | 1           | ● 01H      |                       |                           |          |
|            |               |           | Baud Rate          | 9600        | •          |                       |                           |          |
|            |               |           | Parity             | N,8,1-None  | Parity 👻   |                       |                           |          |
|            |               |           | Checksum           | Disable     | -          |                       |                           |          |
|            |               |           | Analog Format      | Engineering | Format 👻   |                       |                           |          |
| COM:3      |               |           | 60/50 Hz           | 60Hz        | •          |                       |                           |          |
|            |               |           | Response Delay     | 0           | ms Set     | : Module Configurat   | ions                      |          |
|            |               |           | Exit               |             |            |                       |                           |          |

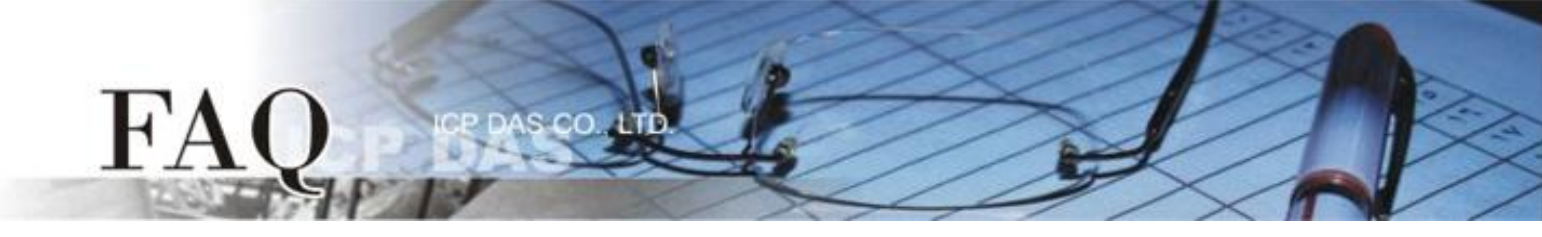

步驟 3: 在 "Configuration" 設定區,從 "Analog Format" 下拉式選單中選擇 "2'S Complement Format"。

| 1 7019R Firmware[B4       | 03]                                                                | x |
|---------------------------|--------------------------------------------------------------------|---|
| Configuration AI          | About                                                              |   |
| Protocol                  | Modbus RTU 🗸                                                       |   |
| Address                   | 1 O1H                                                              |   |
| Baud Rate                 | 9600 👻                                                             |   |
| Parity                    | N,8,1-None Parity 🚽                                                |   |
| Checksum                  | Disable                                                            |   |
| Analog Format<br>60/50 Hz | S Complement Format<br>2's Complement Format<br>Engineering Format |   |
| Response Delay            | 0 ms Set Module Configurations                                     |   |
| Exit                      |                                                                    |   |

**步驟 4:** 確認 M-7019R 與 TouchPAD 接線正確且供電開啓。下載安裝 HMIWorks 軟體,建立一個新的 專案。詳細關於 HMIWorks 及 TouchPAD 安裝使用方式,請參考至 HMIWorks 及 TouchPAD 使用手冊 (http://ftp.icpdas.com/pub/cd/touchpad/document/chinese/user\_manual/)。

**步驟 5:** 在 HMIWorks 功能選單上, 單擊 "HMI" → "Register Devices (I/O)"項目或按鍵盤上的 "F3", 來開啓 "Devices" 配置對話框。

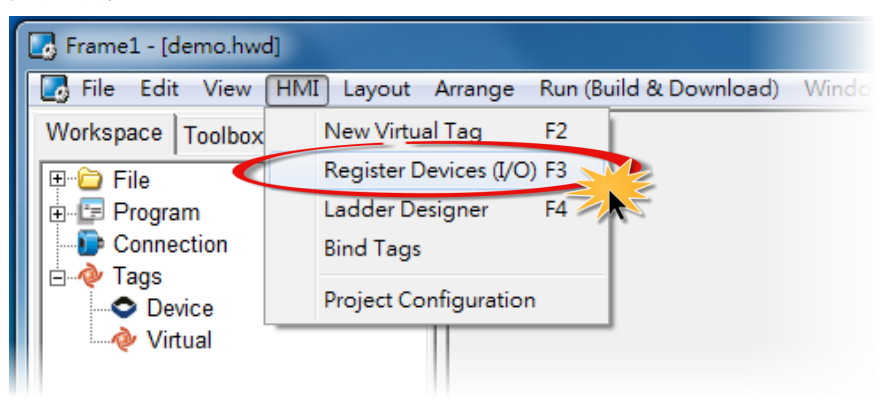

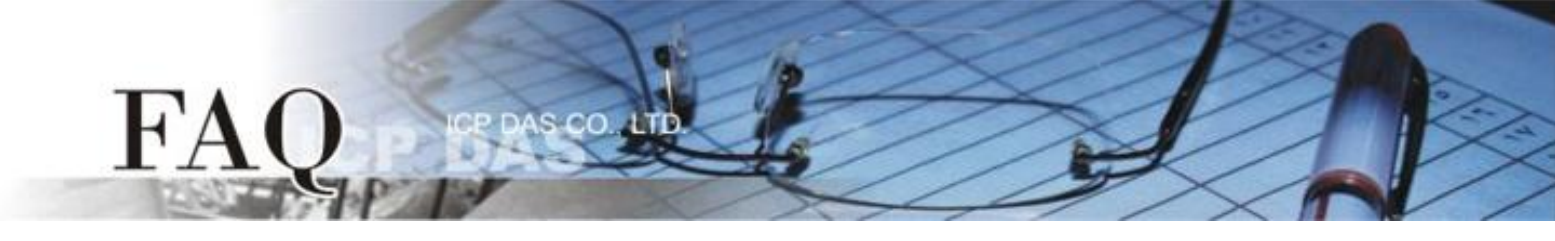

## 步驟 6: 從 "TouchPAD is" 下拉式選單中,選擇 "Modbus RTU Master"項目。

| Devices                                                                                            |                                                                                                    |                                         |                           |         |               |               |                        | x   |
|----------------------------------------------------------------------------------------------------|----------------------------------------------------------------------------------------------------|-----------------------------------------|---------------------------|---------|---------------|---------------|------------------------|-----|
| Device information                                                                                 |                                                                                                    | _                                       | Tag Name                  | IO Type | Start Address | Default Value | Comment                |     |
| TouchPAD is:                                                                                       | Modbus TCP Master                                                                                                    |                                         | •                         |         |               |               |                        |     |
| Device Series:<br>Connection:<br>Model Name:<br>Device Name:<br>Net ID:<br>Timeout:<br>Scan Time : | Modbus TCP Master       Modbus RTU Master       Modbus TCP Slave       Modbus RTU Slave       DCON Master       1       200       200 | Search<br>Assign<br>(1~247)<br>ms<br>ms | <                         |         |               |               |                        | 4   |
|                                                                                                    |                                                                                                    |                                         | <u>O</u> K <u>C</u> ancel |         |               |               | Clear All <u>T</u> ags |     |
|                                                                                                    |                                                                                                    |                                         |                           |         |               |               |                        | 11. |

## 步驟 7: 從 "Device Series" 下拉式選單中,選擇 "M-7000" 項目。

| Devices            |                   |        |          |                           |         |               |               |         |                    |
|--------------------|-------------------|--------|----------|---------------------------|---------|---------------|---------------|---------|--------------------|
| Device information |                   | _      |          | Tag Name                  | IO Type | Start Address | Default Value | Comment |                    |
| TouchPAD is:       | Modbus RTU Master | ]      |          | •                         |         |               |               |         |                    |
|                    |                   | _      |          |                           |         |               |               |         |                    |
| Device Series:     | M-7000            |        |          |                           |         |               |               |         |                    |
| Connection:        | M-7000            |        |          |                           |         |               |               |         |                    |
| Model Name:        | tM series         | Select |          |                           |         |               |               |         |                    |
| Device Name:       | LC_series         | Assign |          |                           |         |               |               |         |                    |
| Net ID:            | IR_series         | 1~247) |          |                           |         |               |               |         |                    |
| Timeout            | PIR_series        | ms     |          |                           |         |               |               |         |                    |
| Soon Time :        | XVBoard           |        |          |                           |         |               |               |         |                    |
| Scan time .        | 200               | ms     |          | •                         |         |               |               |         |                    |
|                    |                   |        | <u>!</u> |                           | 1       |               |               |         |                    |
|                    |                   |        |          | <u>O</u> K <u>C</u> ancel |         |               |               | Clea    | r All <u>T</u> ags |
|                    |                   |        | _        |                           |         |               |               |         |                    |

**步驟 8:** 從 "Connection" 下拉式選單中,選擇 "Create New..."項目來開啓 "New/Edit Connection..." 配置對話框中。

步驟 9: 在 "New/Edit Connection..." 配置對話框中,設定連線至您的 Modbus RTU slave 設備,如下:

- 1. 在 "Connection Name" 欄位, 輸入連線名稱 (如: SER\_1)。
- 2. 在 "Connection Interface" 下拉式選單中,選擇 "COM1"項目。
- 3. 在"Baud Rate"欄位,輸入 M-7019R 的 Baud Rate。

60

- 4. 在"Data Bit"、"Parity"、"Stop Bit"欄位,輸入 M-7019R 的 Data Format 。
- 5. 單擊 "OK" 按鈕來完成建立連線。

ΗĂ

| Devices                                                                                                    |                                                                                                    |                                                                                                   |                                                 |                     |                        |      | 23   |
|----------------------------------------------------------------------------------------------------|----------------------------------------------------------------------------------------------------|---------------------------------------------------------------------------------------------------|-------------------------------------------------|---------------------|------------------------|------|------|
| Device information                                                                                                    | Tag Name                                                                                                    | IO Type                                                                                           | Start Address                                   | Default Value       | Comment                |      |      |
| TouchPAD is: Modbus RTU Master                                                                                                    |                                                                                                    |                                                                                                   |                                                 |                     |                        |      | _    |
| TouchPAD is:       Modbus RTU Master         Device Series:       M-7000         Connection:       Create New         Model Name:       Select         Device Name:       Assign         Net ID:       1         Timeout:       200         Scan Time :       200 | New/Edit Connection<br>Connection Name<br>Connection Interface<br>devices, not for do<br>Serial Connection<br>Baud Rate<br>Data Bit<br>Parity<br>Stop Bit | <br>SEF<br>Ce COI<br>e is for con<br>winloading<br>n Settings-<br>3<br>8<br>8<br>8<br>9<br>1<br>1 | R_1<br>M1<br>2<br>mmunication betw<br>firmware. | As<br>ween TouchPAI | sign Name<br>D and I/O | Tags | Þ // |
|                                                                                                    |                                                                                                    | 5                                                                                                 | <u></u> 2K <u></u> and                          | cel                 |                        |      |      |

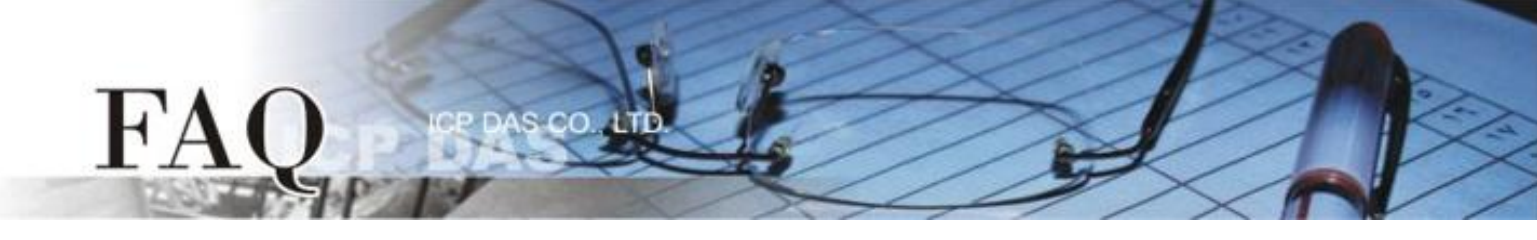

## 步驟 10: 按 "Select"按鈕來選擇 "M-7019R" 模組型號,再按 "OK"按鈕來儲存設定。

| Devices                                                                                                    | Select [M-7000] Series                                                                                                    |                                                  |
|----------------------------------------------------------------------------------------------------|----------------------------------------------------------------------------------------------------|--------------------------------------------------|
| Device information       Tag Nam         TouchPAD is:       Modbus RTU Master       ▲I0         Device Series:       M-7000       ▲I1         Connection:       SER_1       ▲I2         Model Name:       M-7019R       Select         Device Name:       Dev_M_7019R_1       Assign         Net ID:       1       (1~247)         Timeout:       200       ms         Scan Time :       200       ms         QK | M-7015<br>M-7017<br>M-7017Z-CH10<br>M-7017Z-CH20<br>M-7018Z<br>M-7019R<br>M-7019Z<br>M-7024<br>M-7045<br>M-7051<br>M-7055<br>M-7060<br>M-7061<br>M-7065<br>M-7084 | ue Comment 0 0 0 0 0 0 0 0 0 0 0 0 0 0 0 0 0 0 0 |
|                                                                                                    | <u>O</u> K <u>C</u> ancel                                                                                                    |                                                  |

**步驟 11:** 設定 "TYPECODE\_AI" 為 "8 (± 10 V)" ,再按 "OK" 按鈕。詳細設定請參考在 "C:/ICPDAS/HMIWorks\_Standard/bin/Modules/M-7000/" 路徑下的 "TypeCode .txt" 檔案。 注意: TYPECODE\_AI 設定必需符合 M-7019R 的配置。

| Devices            |                   |         |   |                           |         |               |               | l       | - 0 <b>- X</b>   |              |
|--------------------|-------------------|---------|---|---------------------------|---------|---------------|---------------|---------|------------------|--------------|
| Device information |                   |         |   | Tag Name                  | IO Type | Start Address | Default Value | Comment |                  | $\mathbf{x}$ |
| TouchPAD is:       | Modbus RTU Master | •       |   | AI0                       | AI      | 0             | 0             |         |                  |              |
|                    |                   |         |   | Al1                       | AI      | 1             | 0             |         |                  |              |
| Device Series:     | M-7000            | -       |   | AI2                       | AI      | 2             | 0             |         |                  |              |
| Connection:        | SER 1             | 1       |   | AI3                       | AI      | 3             | 0             |         |                  |              |
| Model Name:        | M-7019R           | Select  |   | Al4                       | AI      | 4             | 0             |         |                  |              |
| D : N              | Day M 7010D 1     |         |   | AI5                       | AI      | 5             | 0             |         |                  | Ξ            |
| Device Name:       |                   | Assign  |   | AI6                       | AI      | 6             | 0             |         |                  |              |
| Net ID:            | 1                 | (1~247) |   | AI7                       | AI      | 7             | 0             |         |                  |              |
| Timeout:           | 200               | ms      |   | ENABLE_AI                 | Virtual | 0             | 1             |         |                  |              |
| Scan Time :        | 200               | ms      | Ľ | TYPECODE_AI               | Virtual | 0             | 8             |         |                  |              |
|                    | 1200              |         |   |                           |         |               |               |         | - F              | Ť            |
|                    |                   |         |   | <u>O</u> K <u>C</u> ancel |         |               |               | Clear   | All <u>T</u> ags |              |
|                    |                   |         |   |                           |         |               |               |         |                  | ///          |

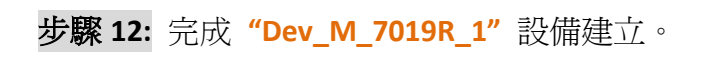

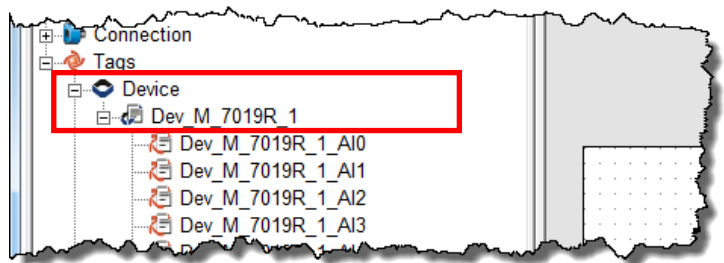

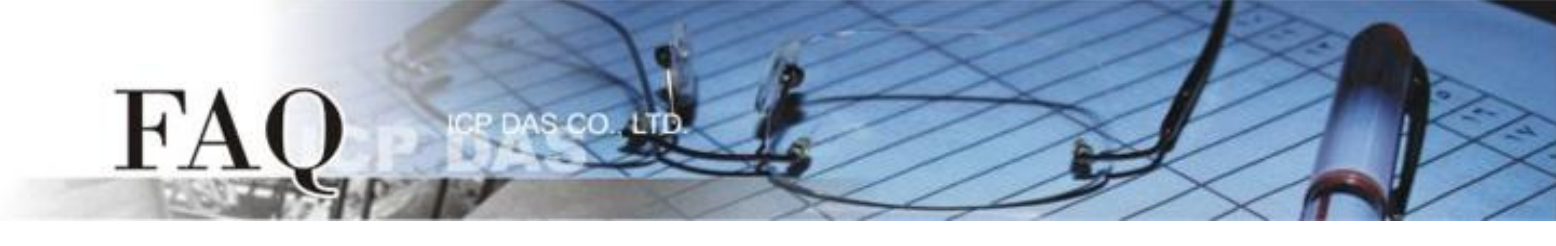

步驟 13: 參考下列步驟來建立 AIO 範例程式:

- 1. 在 "ToolBox" → "Widget (Ctrl+2)" 設定區,點選 "Label" 文字顯示框。
- 2. 將 "Label" 文字顯示框拖移放至控制畫面設計區。
- 3. 雙擊剛建立的 "Label8" 文字顯示框來開啓 "Select Tag" 配置對話框。
- 4. 點選 "Dev\_M\_7019R\_1\_AIO" 項目, 再按下 "OK" 按鈕。
- 5. 在 "Inspector" 設定區的 "DecimalDigits" 配置欄位輸入 "3" (此設定小數位數)。 注意: AI 值預設為放大 1000 倍。

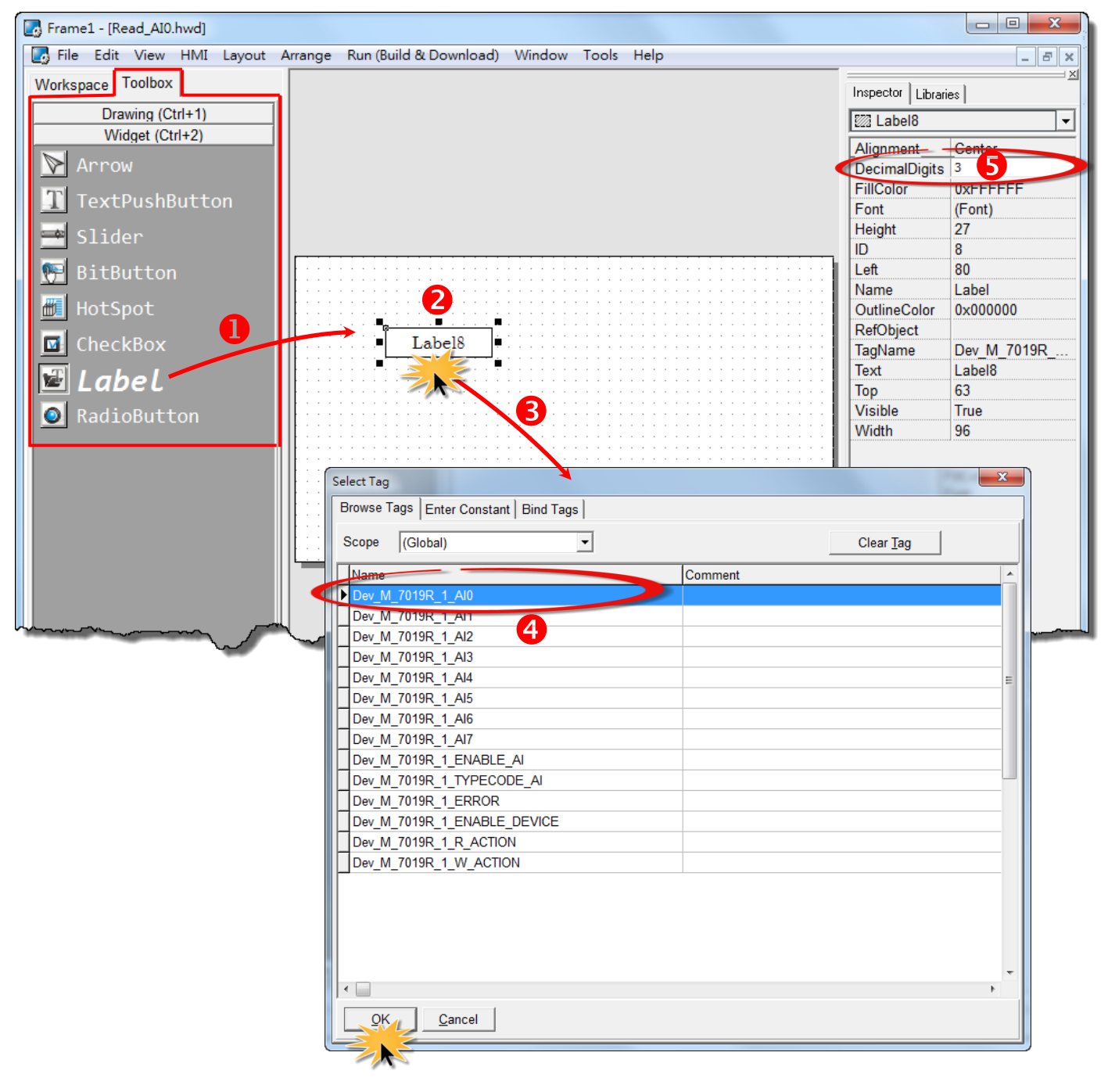

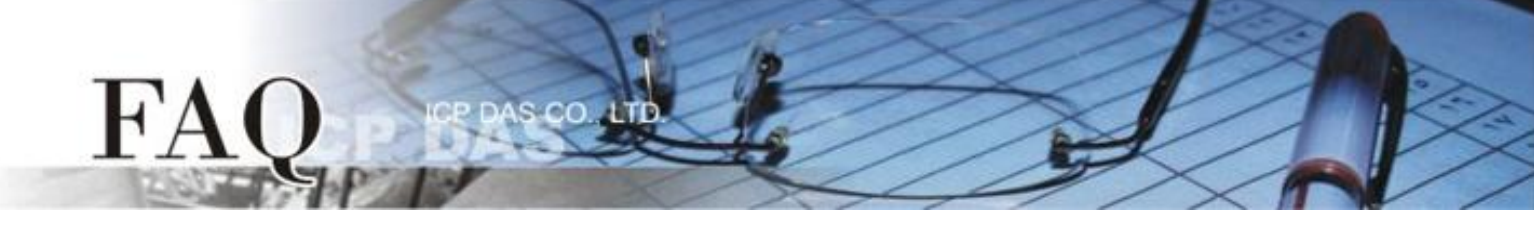

- 6. 在"Libraries"設定區,選擇一個 ERROR 的 LED 燈圖示。
- 7. 在 "Workspace" 設定區,點選 "Dev\_M\_7019R\_1\_ERROR" 項目並拖移放至控制畫面設 計區,此時將顯示 ERROR LED 燈號圖示。

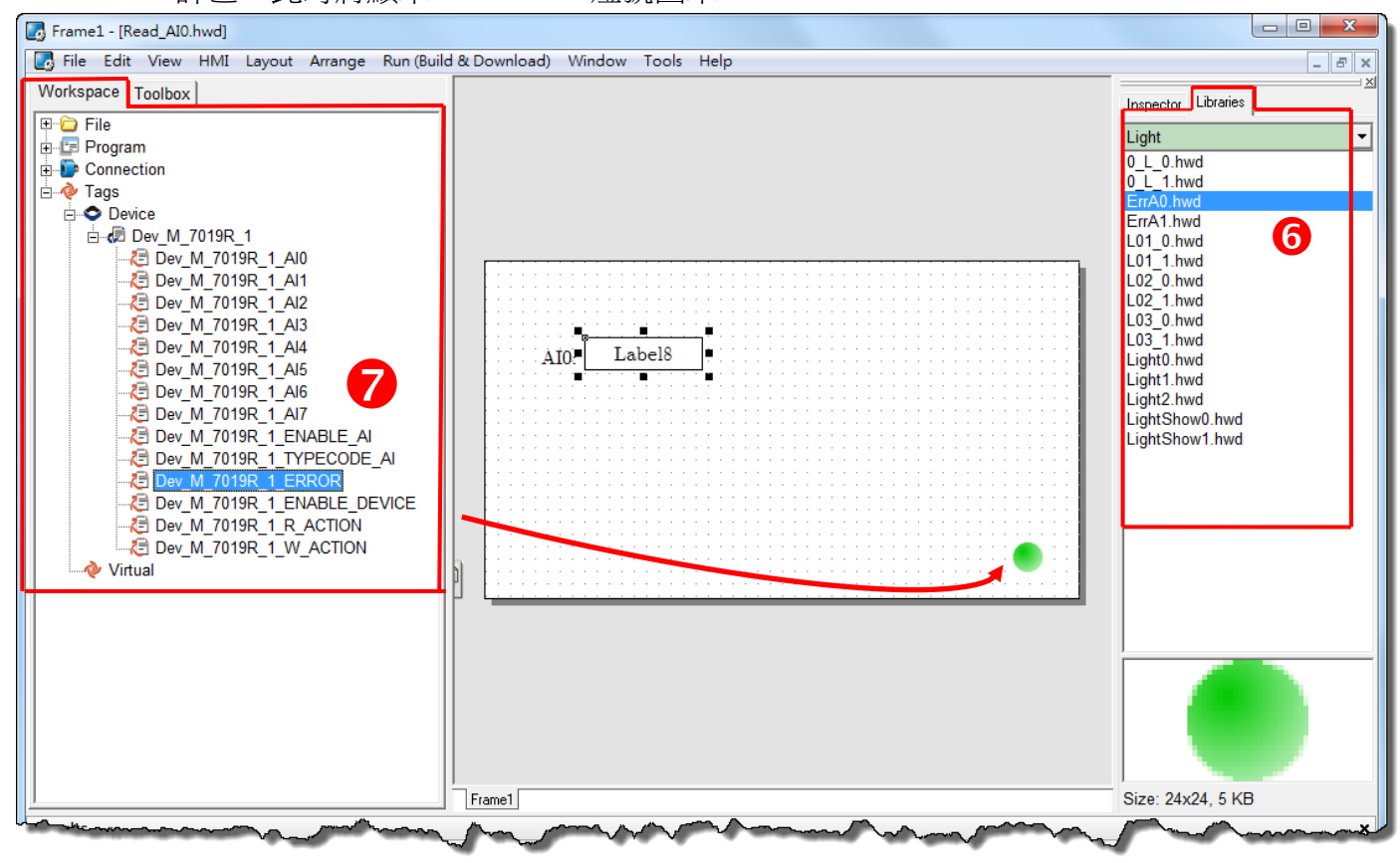

步驟 14: 當 AIO 範例程式完成後,將載入至 TPD-433 模組中,詳細接線及操作步驟如下:

 將 TPD-433 斷電關機,使用一字起子,將 TPD-433 模組上旋轉開關 "Rotary Switch" 調整至 "9"的位置 (Update AP 模式)。 注意: TPD-433 出廠預設為 "0"的位置 (Run 模式)。

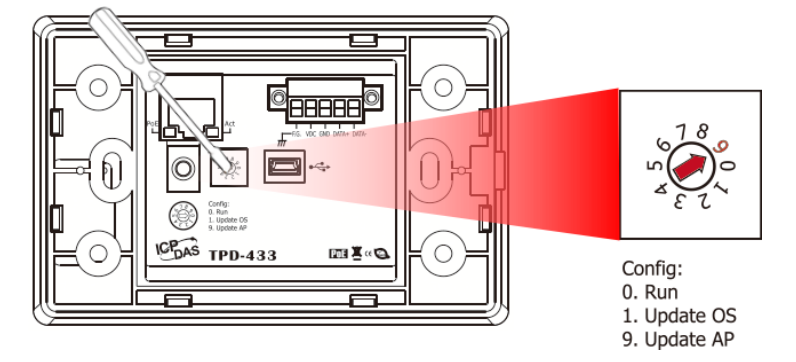

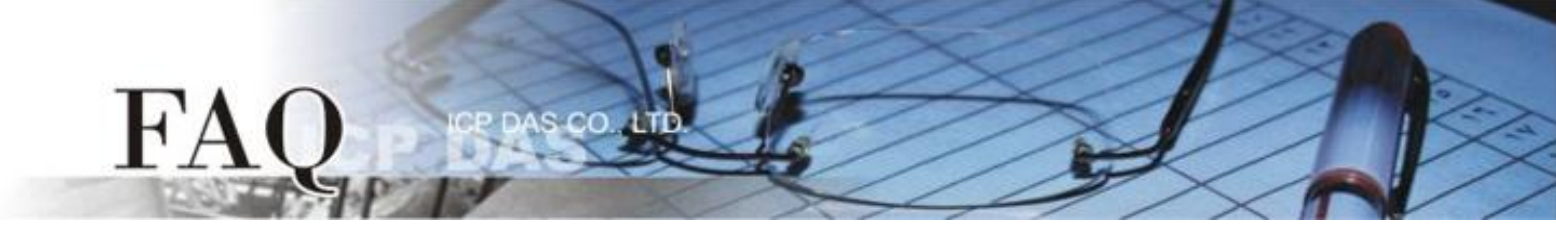

使用 CA-USB10 Cable 將
 TPD-433 連接至電腦,然後供電
 啓動 TPD-433 模組。

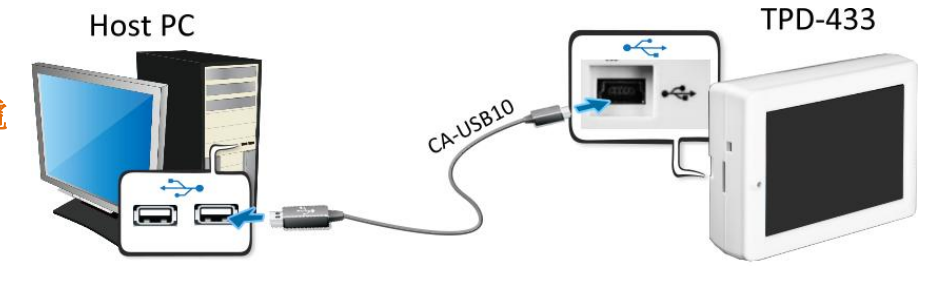

 TPD-433 模組將顯示 "MiniOS8 is running. Waiting for connection..."訊息。

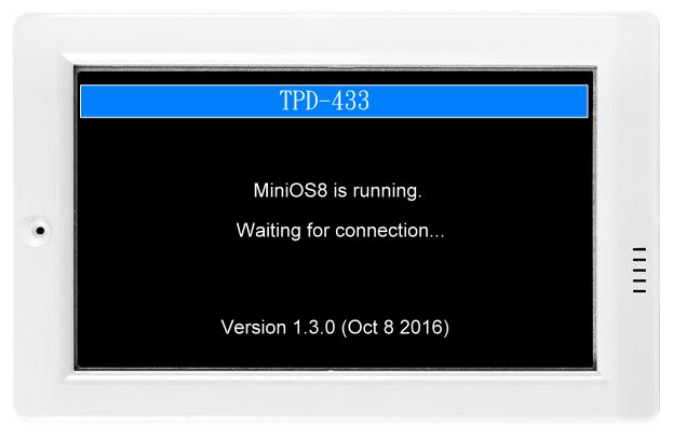

步驟 15: 現在準備開始將 AIO 範例程式載入至 TPD-433 模組中。 請依照下列步驟:

 在 HMIWorks 功能選單上, 單擊 "Run (Build & Download)" → "Run (Build & Download) F9"項目或按鍵 盤上的 "F9"。

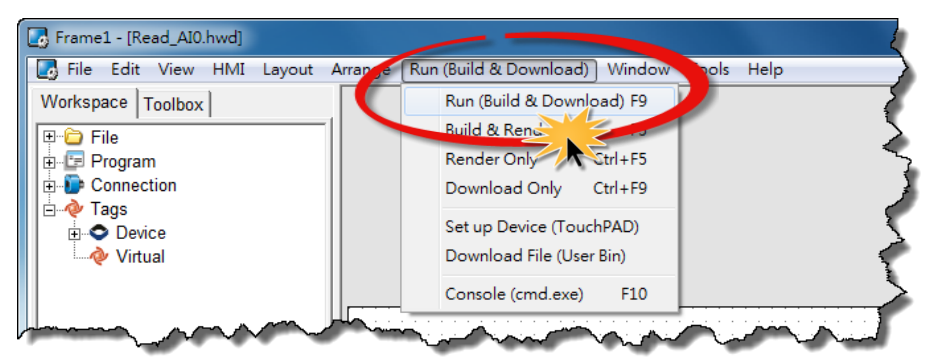

 將開啓 "Frame1 rendering..." 視 窗,顯示載入程序進度。

| Frame1 rendering |        | * |  |  |
|------------------|--------|---|--|--|
|                  | 1%     |   |  |  |
|                  |        |   |  |  |
|                  | Cancel |   |  |  |

 載入完成後 (完成 100%),再將 TPD-433 模 組上 "Rotary Switch" 旋轉開關調回至 "0"的位置 (Run 模式)。

FA

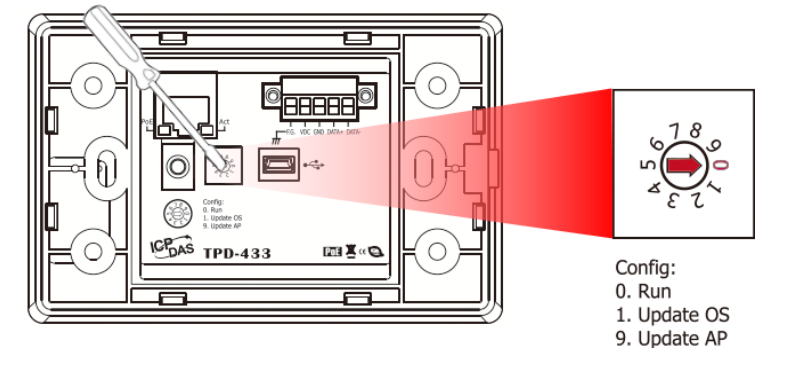

4. 將 TPD-433 模組斷電再重新開機,使 TPD-433 運作為 "Run" 模式。此時查看 TPD-433 模組螢幕 將顯示 AIO 範例程式畫面。

步驟 16: 確認 AIO 功能測試結果,如下。

- 1. 檢查 ERROR 狀態 LED 顯示為 M-7019R 正常通訊狀態 (綠燈)。
- 2. TouchPAD 畫面上的 AIO 文字顯示框顯示正確的 AI 讀取值。

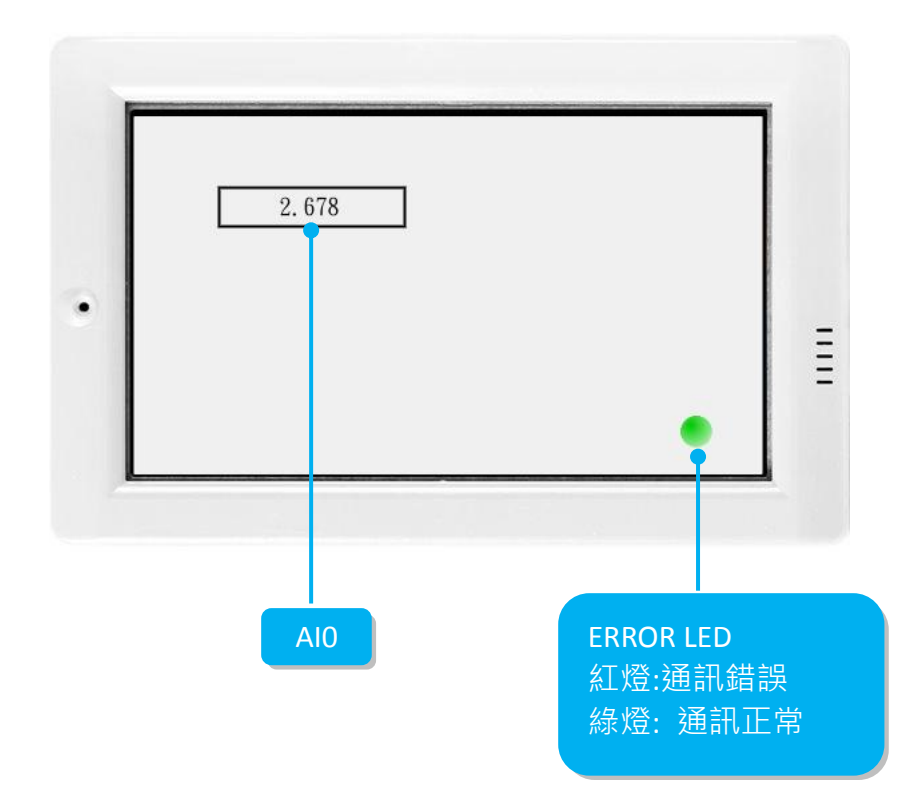

-完成-